INSTITUT FÜR MEDIZINISCHE STATISTIK, INFORMATIK UND DOKUMENTATION Universitätsklinikum Jena

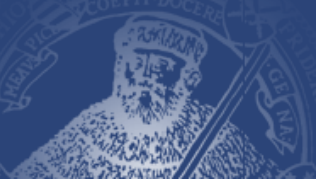

## Geben Sie in Ihrem Browser folgende Adresse ein: https://mti-f.mti.uni-jena.de/ipp

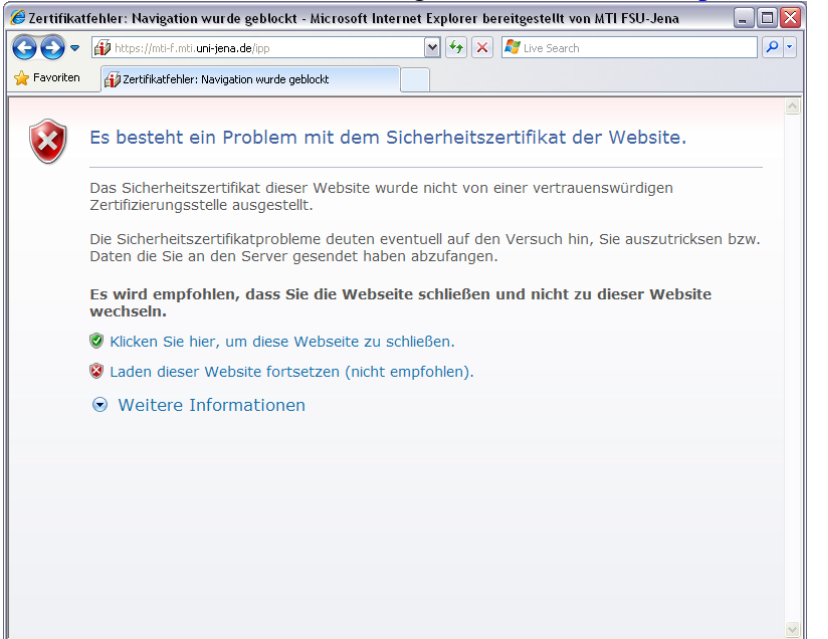

Setzen Sie das Laden der Website fort, obwohl es nicht empfohlen ist.

| 🔗 iPrint-Drucker - Microsoft Internet Explorer bereitgestellt von MTI FSU-Jena                                  |                                           |                            |
|----------------------------------------------------------------------------------------------------|-------------------------------------------|----------------------------|
| 💽 🗢 🔂 https://mti-f.mti.uni-jena.de/ipp                                                                         | 💌 😵 Zertifikatfehler 🛛 😣 🗲 🗙 ಶ Uve Search | P -                        |
| 🔶 Favoriten 👔 iPrint-Drucker                                                                                    |                                           |                            |
| iPrint                                                                                                    |                                           |                            |
| e 1990 - 1990 - 1990 - 1990 - 1990 - 1990 - 1990 - 1990 - 1990 - 1990 - 1990 - 1990 - 1990 - 1990 - 1990 - 1990 |                                           | Novell.                    |
|                                                                                                    |                                           |                            |
| iPrint-Drucker auf Server                                                                                       |                                           | iPrint-Client installieren |
| Drucker installieren 🛃                                                                                          | Druckerstandort                           |                            |
| ₩ <u>an1-fsc5200dn-r205</u>                                                                                     |                                           | (i) 🛕                      |
| ivan1-fsc5200dn-r307                                                                                            |                                           | í                          |
| 🖗 <u>an1-kyo-1030dn-theo</u>                                                                                    | AN1 - Theoretikum                         | (i) <sup>=</sup>           |
| 🖗 an 1-kyo-fs 5100 dn - praep                                                                                   | AN1 - Präparation                         | (i)                        |
| ₩ <u>an1-kyo-fsc5100dn</u>                                                                                      |                                           | í                          |
| 🖗 an 1-kyo-fsc 5200-sek                                                                                         | AN1 Sekretariat                           | í                          |
| an1-kyo-fsc5200dn-dok                                                                                           |                                           | í                          |
| ₩ <u>an1-kyofs1350dn</u>                                                                                        | AN1 - Nordflügel Raum 121                 | í                          |
| ₩ <u>an1-ta_dcc2620</u>                                                                                         | Anatomie1, Senatssaal                     | í                          |
| ivan1-ta_dcc2726                                                                                                |                                           | í                          |
| an2-hplj2200dn                                                                                                  | Anatomie 2 - Sekretariat                  | í                          |
| ₩ <u>an2-lex-c546dtn</u>                                                                                        | Anatomie 2 - Gebäude 1181 Raum E009       | í                          |
| an2-ta-dcc2620                                                                                                  |                                           | i                          |
| <mark>ii∕</mark> bc1-dj4650n                                                                                    | BC1 - Gebäude 1161 Raum 218               | í                          |
| € <mark>0/201-dc2128</mark>                                                                                     | BC1 - Gebäude 1161 Raum 218               | í                          |
| 44 4 - 1204004-                                                                                                 | PC4 Cobbudo 1141 Doum K010                |                            |

Wählen Sie den gewünschten Drucker aus.

## INSTITUT FÜR MEDIZINISCHE STATISTIK, INFORMATIK UND DOKUMENTATION Universitätsklinikum Jena

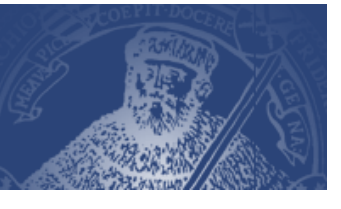

| 🧀 iPrint-Drucker - Microsoft Internet Explorer bereitgestellt von MTI FSU-Jena |                                                           |                           |
|--------------------------------------------------------------------------------|-----------------------------------------------------------|---------------------------|
| 🚱 🗢 🔂 https://mti-f.mti.u                                                      | ni-jena.de/ipp 🛛 😵 Zertifikatfehler 🛛 🐼 🎸 🗙 🎜 Live Search | <u>۹</u>                  |
| 🚖 Favoriten 👔 iPrint-Drucker                                                   |                                                           |                           |
| iPrint                                                                         |                                                           |                           |
|                                                                                |                                                           | Novell.                   |
|                                                                                |                                                           | 7                         |
| iPrint-Drucker auf Server                                                      | É                                                         | Print-Client installieren |
| Drucker installieren                                                           | Druckerstandort                                           |                           |
|                                                                                |                                                           | <u>^</u>                  |
| Nov                                                                            | ell iPrint 🛛 🖄                                            |                           |
|                                                                                | Der Drucker ist nicht installiert                         |                           |
|                                                                                | Ausgewählter Drucker; cip-kyoceraFS4020dn                 |                           |
|                                                                                |                                                           |                           |
|                                                                                | Möchten Sie die Installation jetzt ausführen?             |                           |
|                                                                                |                                                           | -                         |
|                                                                                | Ja Nein                                                   |                           |
|                                                                                | Drucker als Standard festlege                             | 1                         |
|                                                                                |                                                           | -                         |
|                                                                                |                                                           |                           |
|                                                                                |                                                           |                           |
|                                                                                |                                                           |                           |
|                                                                                |                                                           |                           |
|                                                                                |                                                           |                           |
| <u> </u>                                                                       |                                                           | <u>×</u>                  |

Installieren Sie den gewünschten Drucker.

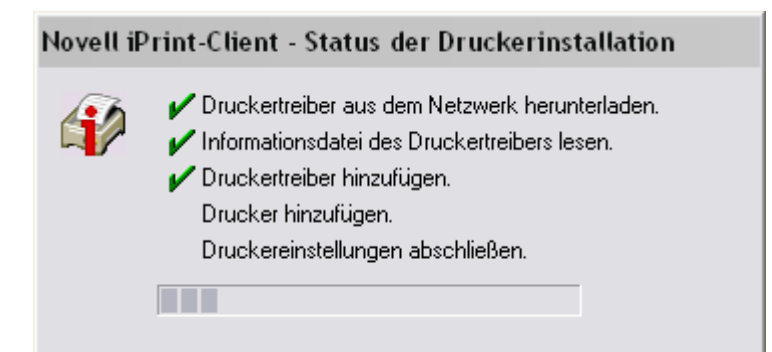

Die Installation dauert einen kleinen Augenblick...

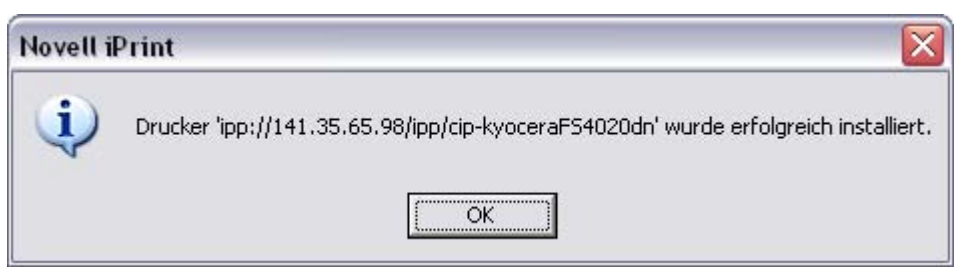

... um dann erfolgreich beendet zu werden.

Den installierten Drucker können Sie nun unter Systemsteuerung "Drucker und Faxgeräte" sehen. Rückfragen richten Sie bitte an Thomas Rieger (9-34245) oder Uwe Treffer (9-34241). 20.02.2012 H:\Daten\IMSID\vorlagen\ipp\_druckerinstallation.doc